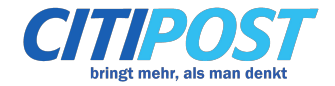

## So erstellen Sie aus Word ein PDF/A-Dokument

- 1. Klicken Sie in Word auf "Datei speichern unter"
- 2. Wählen Sie als Dateityp "PDF" aus

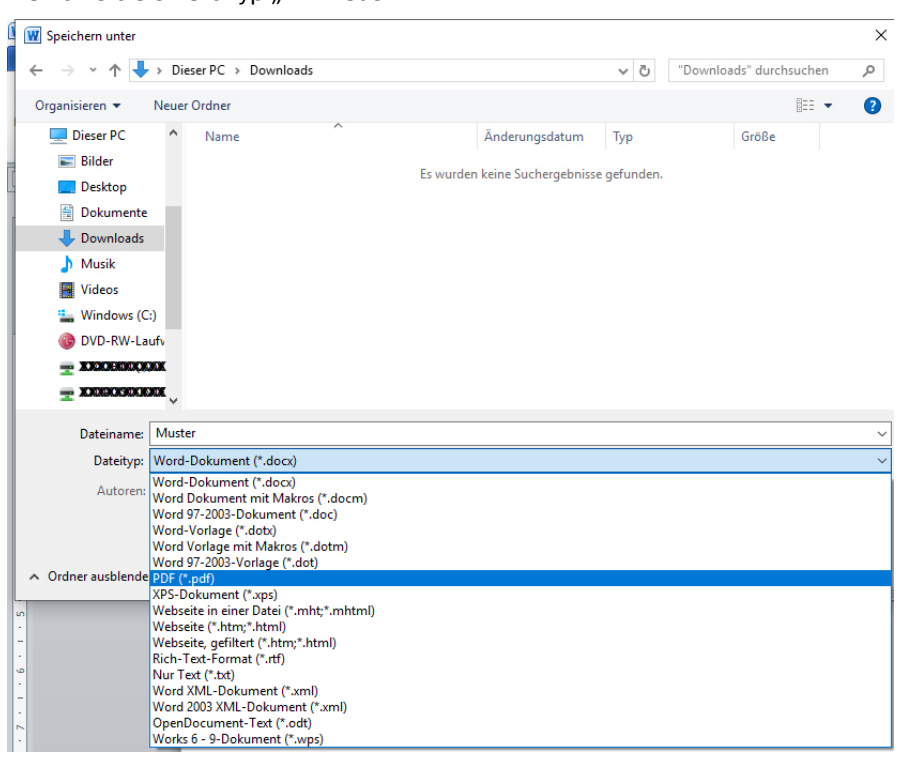

3. Klicken Sie auf "Optionen"

| Dateiname:       | Muster.pdf                                                                                                    |               |                                               |       |        |                  | ~         |
|------------------|----------------------------------------------------------------------------------------------------|---------------|-----------------------------------------------|-------|--------|------------------|-----------|
| Dateityp:        | PDF (*.pdf)                                                                                                    |               |                                               |       |        |                  | ~         |
| Autoren:         | Duck, Donald                                                                                                    | Markierungen: | Markierung hinzufügen                         |       | Titel: | Titel hinzufügen |           |
| Optimieren       | <ul> <li>für:          <ul> <li>Standard</li> <li>(Onlineveröffentlichung und Drucken)</li> <li>Minimale Größe</li> <li>(Onlineveröffentlichung)</li> </ul> </li> </ul> | I             | Optionen<br>Datei nach dem<br>Veröffentlichen |       |        |                  |           |
| Ordner ausblende | n                                                                                                    |               |                                               | Tools | - [    | Speichern        | Abbrechen |

4. Setzen Sie den Haken bei "ISO 19005-1-kompatibel (PDF/A)" und klicken Sie "OK"

| Optionen                                                                                                    | ?        | ×     |  |  |  |  |
|----------------------------------------------------------------------------------------------------|----------|-------|--|--|--|--|
| Seitenbereich                                                                                                    |          |       |  |  |  |  |
| Dokument mit Markups Nicht druckbare Informationen einschließen     Textmarken erstellen mithilfe von:     @ Überschriften     Word-Textmarken     Dokumentstrukturtags für Eingabehilfen |          |       |  |  |  |  |
| PDF-Optionen<br>Iso 19005-1-kompatibel (PDF/A)<br>Text als Bitmap speichern, wenn Schriftarten nicht eingebettet v                                                                        | verden k | önnen |  |  |  |  |
| Dokument mit einem Kennwort verschlüsseln                                                                                                    | Abbred   | then  |  |  |  |  |

CITIPOST Nordwest GmbH & Co. KG • Wilhelmshavener Heerstr. 276 • 26125 Oldenburg